为Struts2的表单验证添加AJAX效果实例 PDF转换可能丢失图 片或格式,建议阅读原文

https://www.100test.com/kao\_ti2020/252/2021\_2022\_\_E4\_B8\_BASt ruts2\_c104\_252532.htm 首先需要DWR

servlet(uk.ltd.getahead.dwr.DWRServlet)Dojo和Ajax theme,其 中DWR用于正常的校验Dojo用于处理ajax效果。 接下来,配 置dwr,编写dwr.xml,存放于WEB-INF/下。内容如下

"-//GetAhead Limited//DTD Direct Web Remoting 1.0//EN"

"http://www.getahead.ltd.uk/dwr/dwr10.dtd"> import java.util.Map. import org.apache.struts2.validators.DWRValidator.

DWRValidator.doPost(String, String, Map).]]> 然后需要把其配 置到web程序中,往web.xml中加入如下配置代码:dwr uk.ltd.getahead.dwr.DWRServlet debug true dwr /dwr/\* 最后修改 我《struts2表单验证》文章中的jsp文件edit.jsp head中加入ajax theme,表单form 加入validate="true" theme="ajax"即可, 现在就可以运行体验ajax效果了。100Test 下载频道开通,各 类考试题目直接下载。详细请访问 www.100test.com